## SLIK KAN DU ENDRE BRUKERNAVN ELLER VISNINGSNAVN PÅ INSTAGRAM, MOBILAPPEN ELLER DATAMASKINEN

Instagram identifiserer deg på to måter, enten med visningsnavn eller med @brukernavn. Du kan endre disse navnene til enhver tid.

For å endre navn på Instagram må du gå til profilen din på nettet eller i mobilappen, og velge rediger profil.

Du kan endre både visningsnavn og brukernavn, enten fra Instagram-mobilappen eller i nettleseren på datamaskinen. Husk at selv om du kan endre visningsnavn til hva som helst - det trenger ikke være unikt - så er det annerledes med brukernavnet. Brukernavnet ditt kan ikke allerede være i bruk av andre, og Instagram sender deg et varsel hvis det ønskede brukernavnet ikke er ledig. Du kan ikke lagre endringer før du velger et unikt brukernavn.

## SLIK ENDRER DU VISNINGSNAVN OG @BRUKERNAVN

PÅ INSTAGRAM-MOBILAPPEN

1. Åpne Instagram-appen på telefonen din.

**2.** Klikk på konto-ikonet nederst til høyre på skjermen for å komme til profilsiden. (Uthevet under).

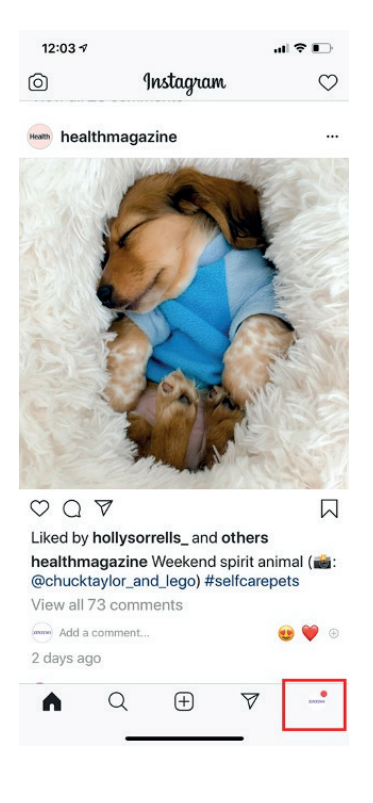

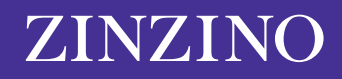

**3.** Hvis du har flere konfigurerte kontoer i appen, må du klikke på kontonavnet øverst på skjermen og velge den kontoen du ønsker å endre.

| zinzinoofficial 🛛 🚍                                                                                                    |
|----------------------------------------------------------------------------------------------------|
| ZINZINO<br>116 9,063 46<br>Posts Followers Following<br>Zinzino<br>Product/Service<br>Discover the Astonishing Health<br>Broakthrouich from Scandinguia |
| 21121NO zinzinoofficial<br>9,063 followers Add close friends                                                                                            |
| zinzinoaustralia<br>• 1 message                                                                                                    |
| zinzino teamzinzino                                                                                                    |
|                                                                                                    |
|                                                                                                    |
| + Log in or create new account                                                                                                    |

## Pass på at du velger rett konto å endre.

4. Klikk «Rediger profil.»

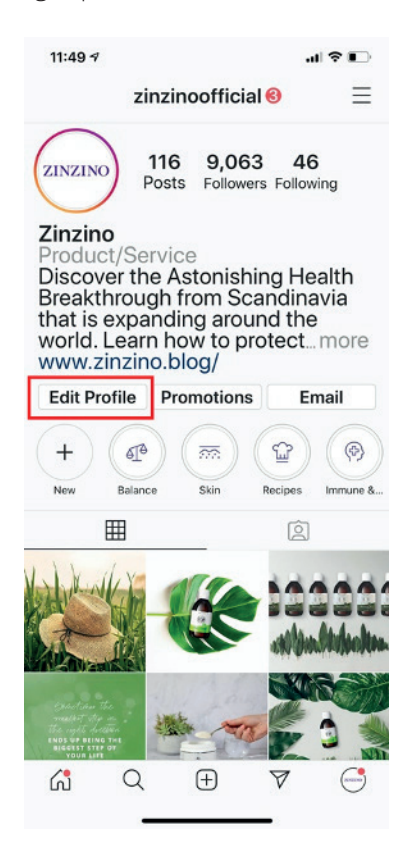

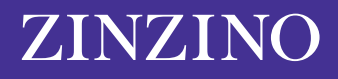

**5.** På rediger profil-siden må du klikke i feltet ved siden av navn eller brukernavn og skrive inn endringene. Når du er klar til å lagre endringene dine, klikker du på «Ferdig».

| 11:51 🕫                                    |                                                                                                    | al 🕆 🗉                                         | ⇒           |
|--------------------------------------------|----------------------------------------------------------------------------------------------------|------------------------------------------------|-------------|
| Cancel                                     | Edit Profile                                                                                        | Dor                                            | ne          |
|                                            | ZINZINO                                                                                             |                                                |             |
|                                            | Change profile pho                                                                                  | to                                             | -           |
| Name                                       | Zinzino                                                                                             |                                                |             |
| Username                                   | zinzinoofficial                                                                                     |                                                |             |
| Website                                    | http://www.zinzino.blog/                                                                            |                                                |             |
| Вю                                         | Discover the<br>Astonishing H<br>Breakthrough<br>Scandinavia the<br>expanding arc<br>world. Learn h | lealth<br>from<br>hat is<br>bund the<br>low to | •           |
|                                            |                                                                                                    |                                                |             |
| Public bu                                  | isiness informatio                                                                                  | n                                              |             |
| Public bu<br>Page                          | usiness information                                                                                 | n<br>Zinzino                                   | >           |
| Public bu<br>Page<br>Category              | usiness information                                                                                 | n<br>Zinzino<br>ct/Service                     | >           |
| Public bu<br>Page<br>Category<br>Contact o | usiness information<br>Produ                                                                        | n<br>Zinzino<br>ct/Service<br>Email            | ><br>><br>> |

Du kan redigere felt for navn og brukernavn på Rediger profil-siden.

## SLIK ENDRER DU NAVN PÅ INSTAGRAM I EN NETTLESER

- 1. I nettleseren går du til Instagram.com.
- 2. Klikk på konto-ikonet øverst til høyre på skjermen.

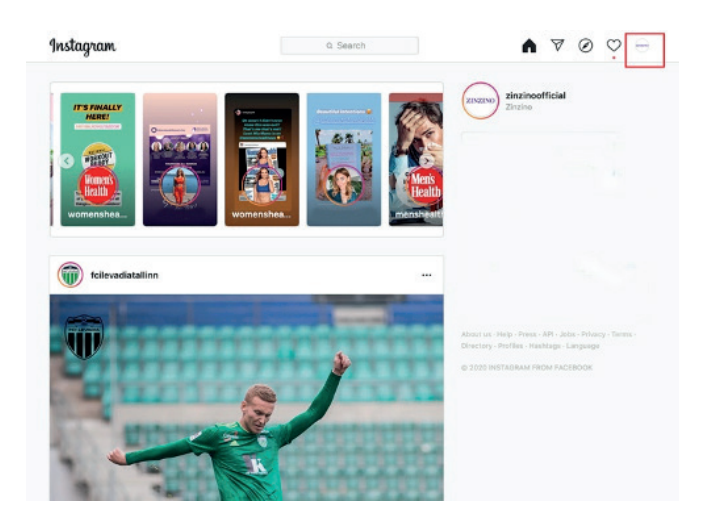

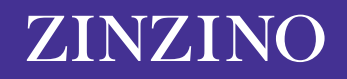

3. Klikk på «Rediger profil».

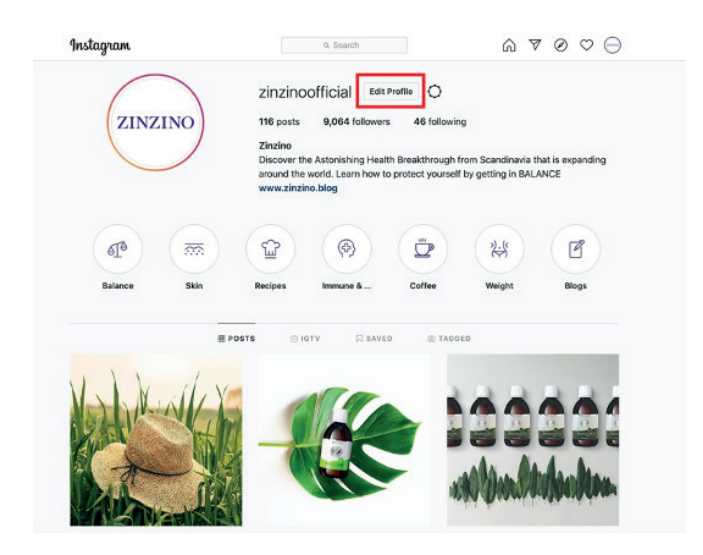

**4.** Klikk på navn- eller brukernavn-feltet og skriv inn endringene. Når du er klar til å lagre endringene dine, klikker du på «Send inn».

| Edit Profile          | $\square$                      | zinzinoofficial                                                                                                    |
|-----------------------|--------------------------------|----------------------------------------------------------------------------------------------------|
| Change Password       | 0                              | Change Profile Photo                                                                                                    |
| Anns and Websites     | Name                           | Zinzino                                                                                                    |
|                       | Username                       | zinzinoofficial                                                                                                    |
| Email and SMS         | Website                        | http://www.zinzino.blog/                                                                                                    |
| Push Notifications    | Pio                            | Discover the Astenishing Health                                                                                                |
| Manage Contacts       |                                | Breakfrough from Scandinavia that is<br>expanding around the world. Learn how to                                               |
| Privacy and Security  |                                | Private Information                                                                                                    |
| Login Activity        | Email                          |                                                                                                    |
| Emails from Instagram | Phone Number                   |                                                                                                    |
|                       | Gender                         | Gender                                                                                                    |
|                       | Similar Account<br>Suggestions | <ul> <li>Include your account when</li> <li>recommending similar accounts</li> <li>people might want to follow. [?]</li> </ul> |

Du kan også endre navn og brukernavn i nettleseren.

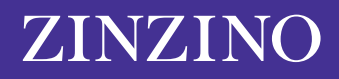